## Multifactor Authentication (MFA) Setup Guide

NB: Ensure all Microsoft products are closed before proceeding.

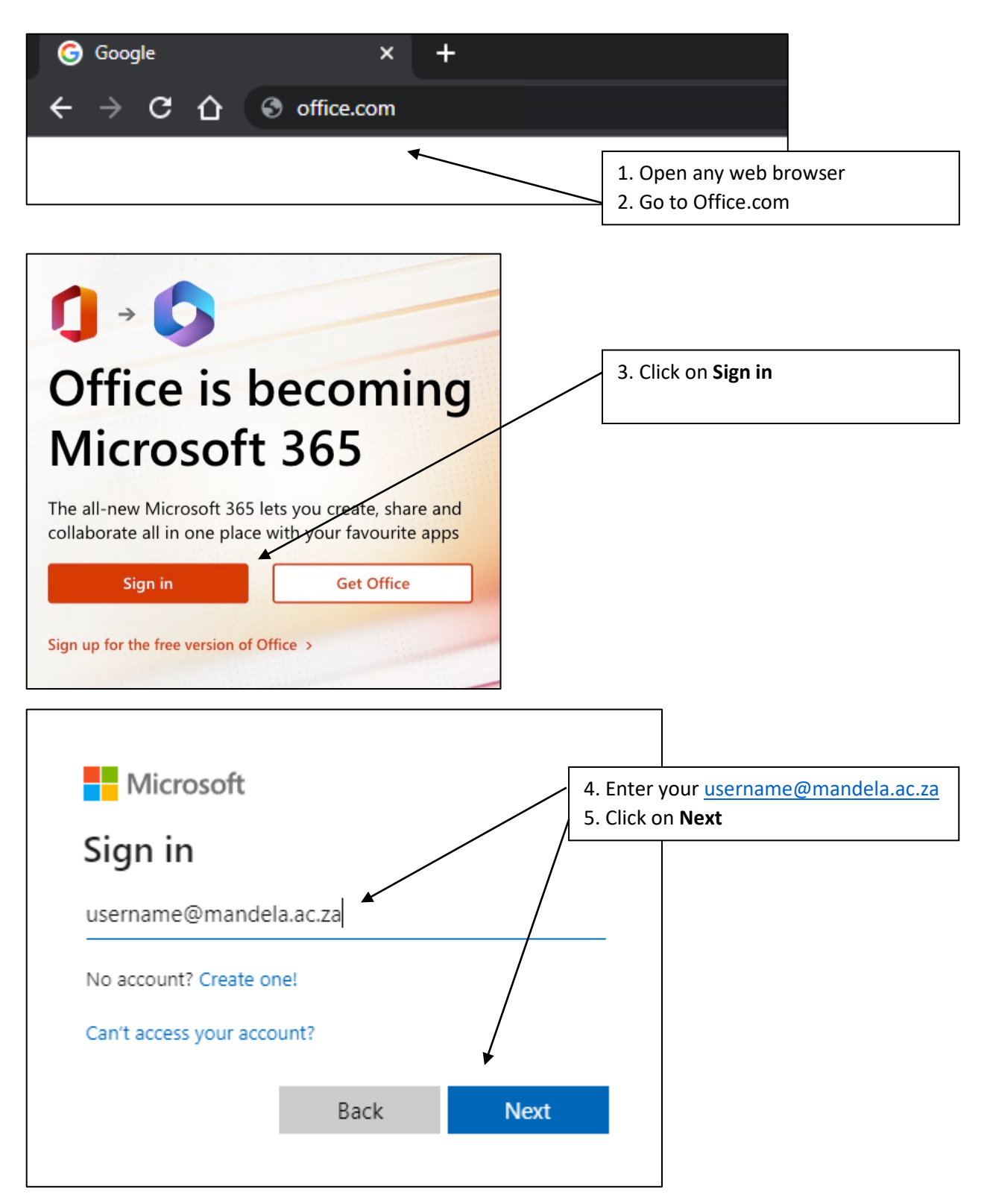

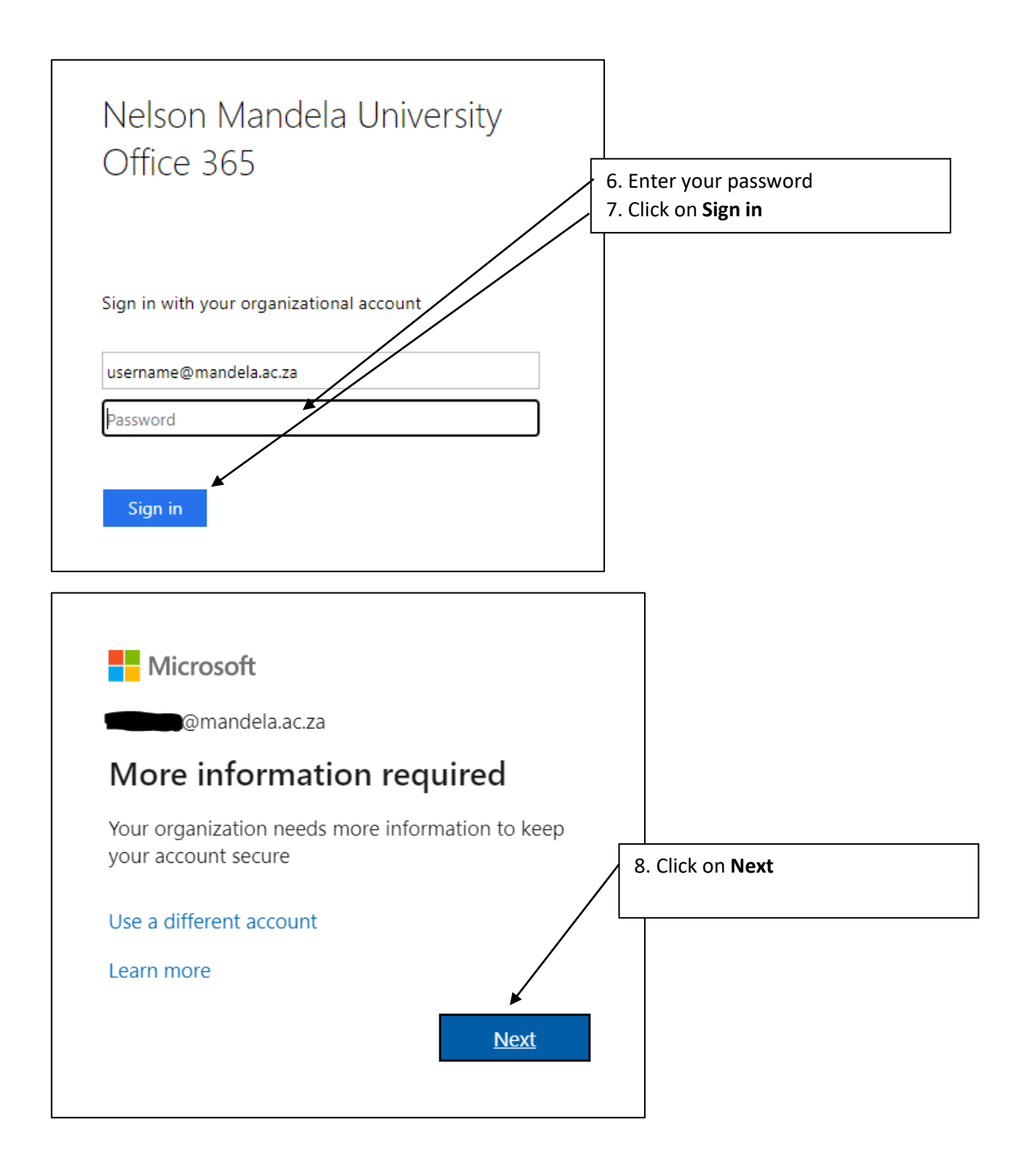

| Additional security verification                                                                                                    |                                                                                                    |
|----------------------------------------------------------------------------------------------------|----------------------------------------------------------------------------------------------------|
| Secure your account by adding phone verification to your password. View video to know how to secure your a Step 1: How should we contact you? Authentication phone South Africa (+27) Method Send me a code by text message | 9. Enter your cellphone number<br>10. Select Send me a code by text<br>message<br>or<br>11. Select Call me<br>12. Click on Next |
| Call me     Your phone numbers will only be used for account security. Standard telephone and SMS charges will apply.                                                                                                    | . Next                                                                                                    |
| ©2022 Microsoft Legal   Privacy<br>Additional security verification                                                                                                    |                                                                                                    |
| Secure your account by adding phone verification to your password. View video to know how to secure your                                                                                                    | account                                                                                                    |
| Step 2: We've sent a text message to your phone at +27                                                                                                    | 13. Enter verification code if step 10<br>was selected.<br>14. Click <b>Verify</b>                                              |
|                                                                                                    | Cancel Verify                                                                                                    |
| ©2022 Microsoft Legal   Privacy                                                                                                    |                                                                                                    |

| Additional security verification<br>Secure your account by adding phone verification to your password. View video to know how to secure your | r account                                                                          |
|----------------------------------------------------------------------------------------------------|------------------------------------------------------------------------------------|
| Step 2: We've sent a text message to your phone at +27                                                                                       | 15. Click <b>Done</b><br>Multifactor authentication is<br>successfully configured. |
|                                                                                                    | Done                                                                               |

## Setup Authenticator App

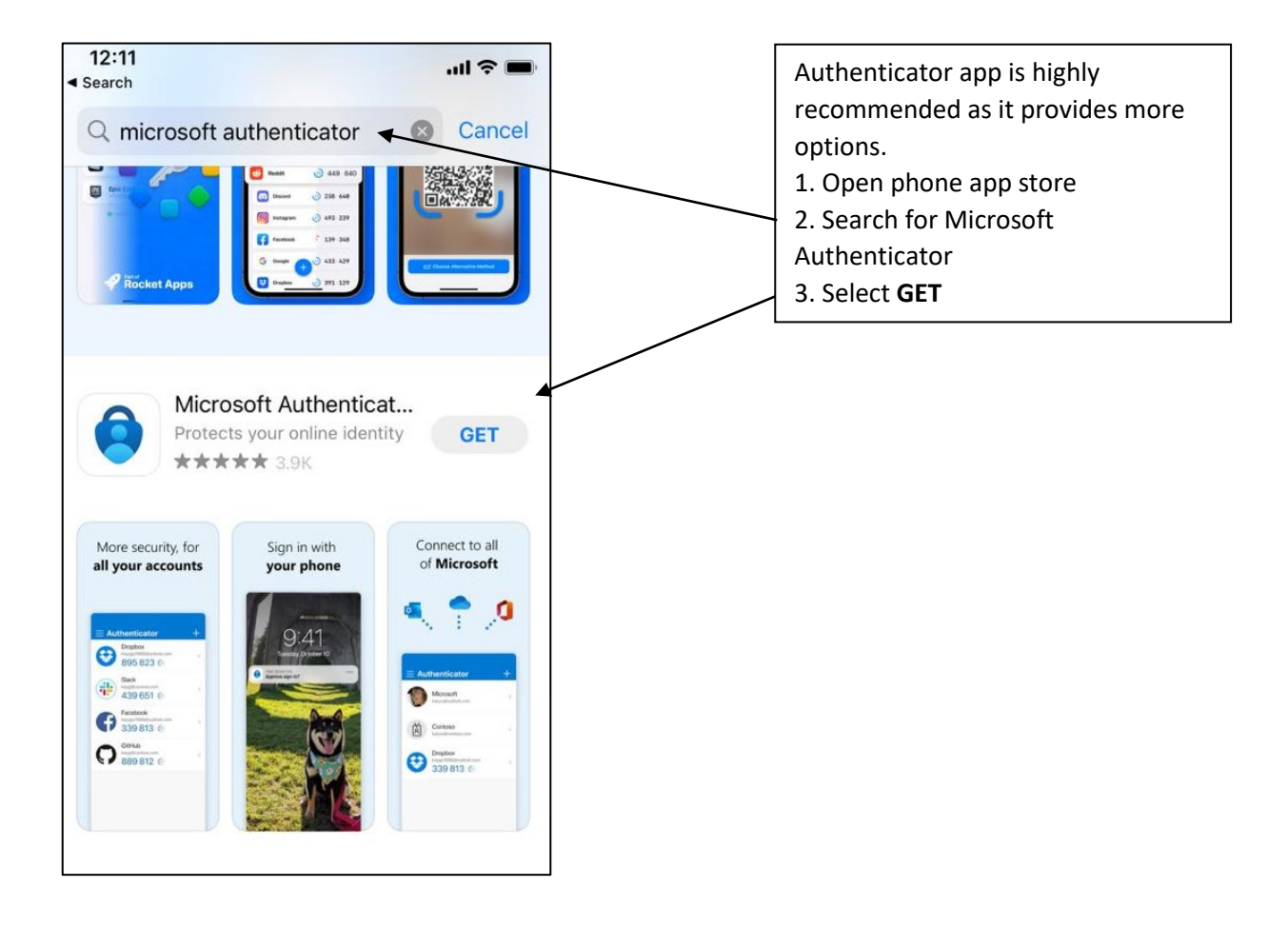

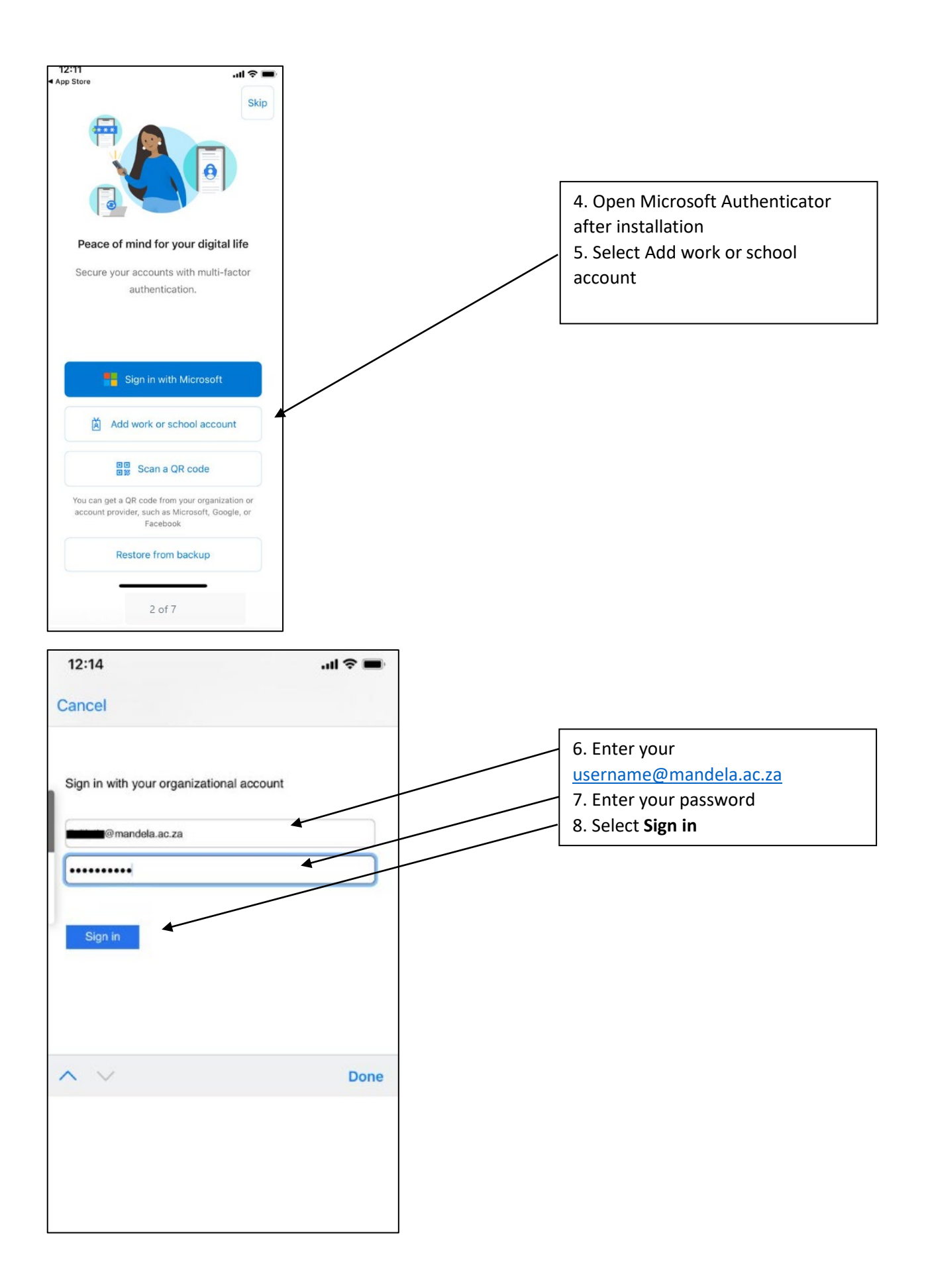

| 12:14 .ul 🗢 🖿                                                              |   |                           |
|----------------------------------------------------------------------------|---|---------------------------|
| Cancel                                                                     |   |                           |
| Microsoft                                                                  |   |                           |
| @mandela.ac.za                                                             |   | 9 Select preferred option |
| Verify your identity                                                       |   |                           |
| Text +XX XXXXXX17                                                          |   |                           |
| Call +XX XXXXXX17                                                          |   |                           |
| Are your verification methods current? Check at<br>https://aka.ms/mfasetup |   |                           |
| Cancel                                                                     |   |                           |
|                                                                            |   |                           |
|                                                                            |   |                           |
|                                                                            |   |                           |
|                                                                            |   |                           |
|                                                                            |   |                           |
|                                                                            | 1 |                           |
| 12:14 all 🗢 🗖                                                              |   |                           |
| Account added                                                              |   |                           |
|                                                                            |   |                           |
|                                                                            |   |                           |
|                                                                            |   | 10 Select Finish          |
|                                                                            |   |                           |
|                                                                            |   |                           |
| You can now use the following sign-in methods from this device:            |   |                           |
| Two-step verification     Notification approvals                           |   |                           |
| Two-step verification<br>One-Time Password codes                           |   |                           |
|                                                                            |   |                           |
|                                                                            |   |                           |
| /                                                                          | 1 |                           |
| •                                                                          |   |                           |
| Finish                                                                     |   |                           |
|                                                                            |   |                           |

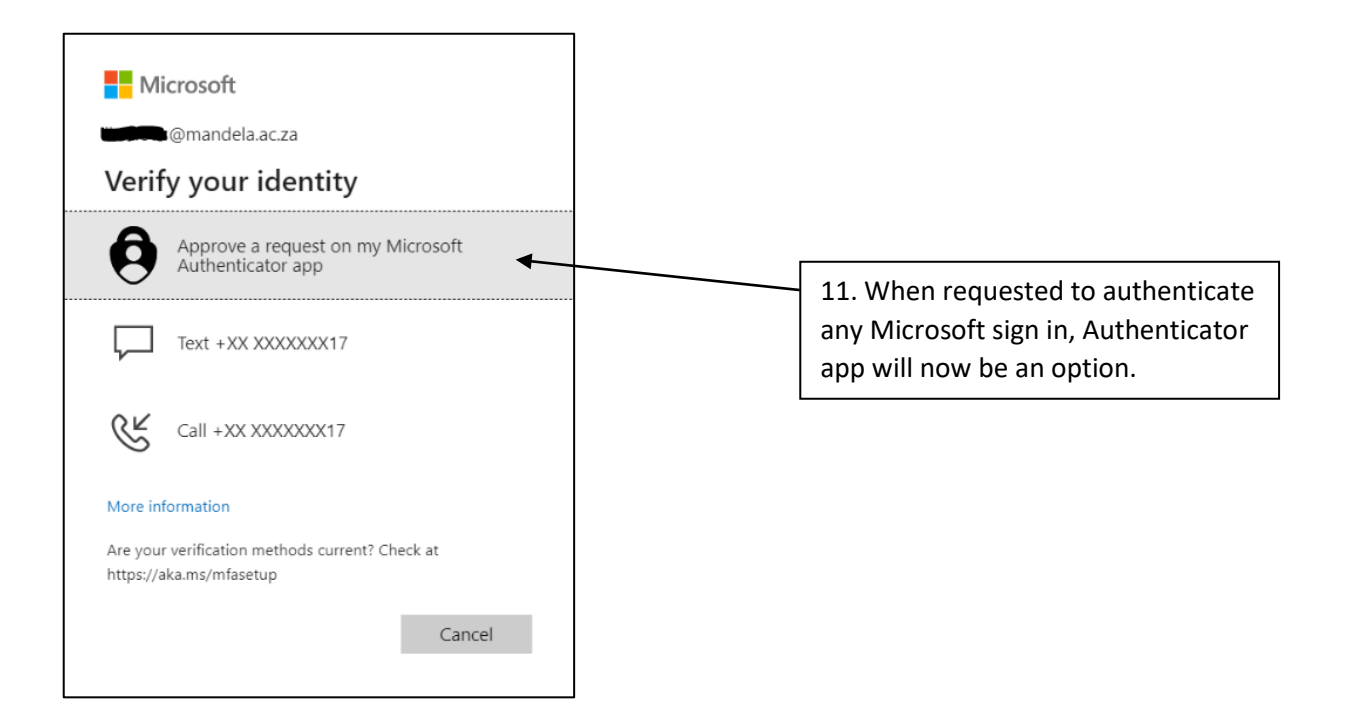